# РУКОВОДСТВО ПОЛЬЗОВАТЕЛЯ ДЛЯ DVR-4x2DVNU\_v3

## Глава 1 ознакомление с DVR

| Ошибка! Закладка не определе                                          | на.  |
|-----------------------------------------------------------------------|------|
| 1.1 Общее описание                                                    | 3    |
| 1.2 Технические параметры                                             | 3    |
| Глава 2 Описание внешнего вида и устройства                           | 4    |
| 2.1 Описание передней панели                                          | 4    |
| 2.2 Описание задней панели                                            | 4    |
| 2.3 Описание пульта дистанционного управления                         | 5    |
| 2.4 Выбор формата видео                                               | 5    |
| Глава 3 Описание функционирования системы                             | 5    |
| 3.1 Включение/выключение                                              | 5    |
| 3.2 Первоначальный экран                                              | 5    |
| 3.3 Меню основных функций                                             | 6    |
| 3.3.1 Ознакомление с меню                                             | 6    |
| 3.3.2 Перемещение по меню                                             | 6    |
| 3.3.3 Выход из меню                                                   | 6    |
| 3.4 Всплывающее меню                                                  | 7    |
| 3.5 Воспроизведение видео                                             | 7    |
| 3.5.1 Поиск файлов                                                    | 7    |
| 3.5.2 Результат поиска                                                | 8    |
| 3.5.3 Инструменты управления воспроизведением                         | 8    |
| 3.5.4 Резервное копирование                                           | 8    |
| 3.6 Запись вручную                                                    | 9    |
| 3.7 Управление поворотным устройством (РТZ)                           | 9    |
| 3.8 Главное Меню                                                      | 9    |
| 3.8.1 Воспроизведение                                                 | .10  |
| 3.8.2 Резервное копирование                                           | .10  |
| 3.8.3 Системные настройки                                             | .10  |
| 3.8.3.1 Общие настройки                                               | .10  |
| 3.8.3.2 Настройки сжатия                                              | .11  |
| 3.8.3.3 настройка записи                                              | .11  |
| 3.8.3.4 Настройка сети                                                | .12  |
| 3.8.3.5 Настройка экрана                                              | .13  |
| 3.8.3.6 Детектор движения                                             | .14  |
| 3.8.3.7 Настройка для работы с РТZ                                    | .14  |
| 3.8.3.8 Установка тревожных входов                                    | .15  |
| 3.8.4 Системные инструменты                                           | .15  |
| 3.8.4.1 Управление пользователями                                     | .16  |
| 3.8.4.2 Управление жесткими дисками                                   | .17  |
| 3.8.4.3 Обслуживание системы                                          | .17  |
| 3.8.4.4. Восстановление заводских настроек                            | .18  |
| 3.9 Информация о системе                                              | .18  |
| 3.9.1 Информация о жестких дисках                                     | .18  |
| 3.9.2 Версия системы                                                  | . 19 |
| 3.9.3 Системный журнал                                                | 19   |
| 3.10 Выход из системы                                                 | 19   |
| I лава 4 Раоота с локальной сетью                                     | 20   |
| нальный цифровой видеорегистратор Руководство пользователя Страница 2 | 2    |

# Глава 1 Ознакомление с DVR.

#### Общее описание

Видеорегистратор предназначен для записи сигналов изображения и звука, поступающих с видеокамер.

| 1                      | X                                                                |  |  |  |
|------------------------|------------------------------------------------------------------|--|--|--|
| model                  | 4x2DVNU                                                          |  |  |  |
| Операционная система   | Встроенная операционная система Linux                            |  |  |  |
| Возможности системы    | 4 канальная видеорегистрация с разрешением D1 во всех каналах,   |  |  |  |
|                        | (реальное время), и передача по сети CIF(реальное время), проиг- |  |  |  |
|                        | рывание одного или четырех каналов одновременно.                 |  |  |  |
| Интерфейс              | Графический интерфейс пользователя, мышь, панель и пульт дис-    |  |  |  |
|                        | танционного управления для управления устройством.               |  |  |  |
| Видеостандарт          | PAL、NTSC                                                         |  |  |  |
| Компрессия изображения | H.264                                                            |  |  |  |
| Компрессия звука       | ADPCM                                                            |  |  |  |
| Режим записи           | В ручную, по времени, по тревоге, по детектору движения          |  |  |  |
| Поиск записи           | По времени, по событию, по каналу.                               |  |  |  |
| Копирование            | По сети, USB                                                     |  |  |  |
| Video input            | 4BNC                                                             |  |  |  |
| Video output           | 1BNC, 1VGA OUT                                                   |  |  |  |
| Audio input            | 2 канала                                                         |  |  |  |
| Audio output           | 1 выход BNC                                                      |  |  |  |
| Качество при наблюде-  | PAL: 720x576 (D1) ; NTSC: 720x480 (D1)                           |  |  |  |
| нии                    |                                                                  |  |  |  |
| Качество при записи    | CIF, HD1, D1                                                     |  |  |  |
| Детектор движения      | Для каждого канала 16*16 полей детекции, может быть установ-     |  |  |  |
|                        | лено три уровня чувствительности.                                |  |  |  |
| Отображение полей      | 1 или 4 на экране.                                               |  |  |  |
| Скорость отображения   | PAL: 25 кадров в секунду для CIF                                 |  |  |  |
| Запись                 | На жесткий диск или по сети                                      |  |  |  |
| Воспроизведение        | 1 или 4 канала одновременно                                      |  |  |  |
| PTZ                    | RS485                                                            |  |  |  |
| Hard Disk Interface    | 1 SATA interface                                                 |  |  |  |
|                        |                                                                  |  |  |  |
| Сетевой интерфейс      | Ethernet                                                         |  |  |  |
| USB Interface          | USB2.0 и USB1.1 interface                                        |  |  |  |
| Напряжение питания     | Постоянное 12V                                                   |  |  |  |

#### 1.2 Технические параметры

# Глава 2. Описание внешнего вида и устройства DVR

#### 2.1 Описание передней панели

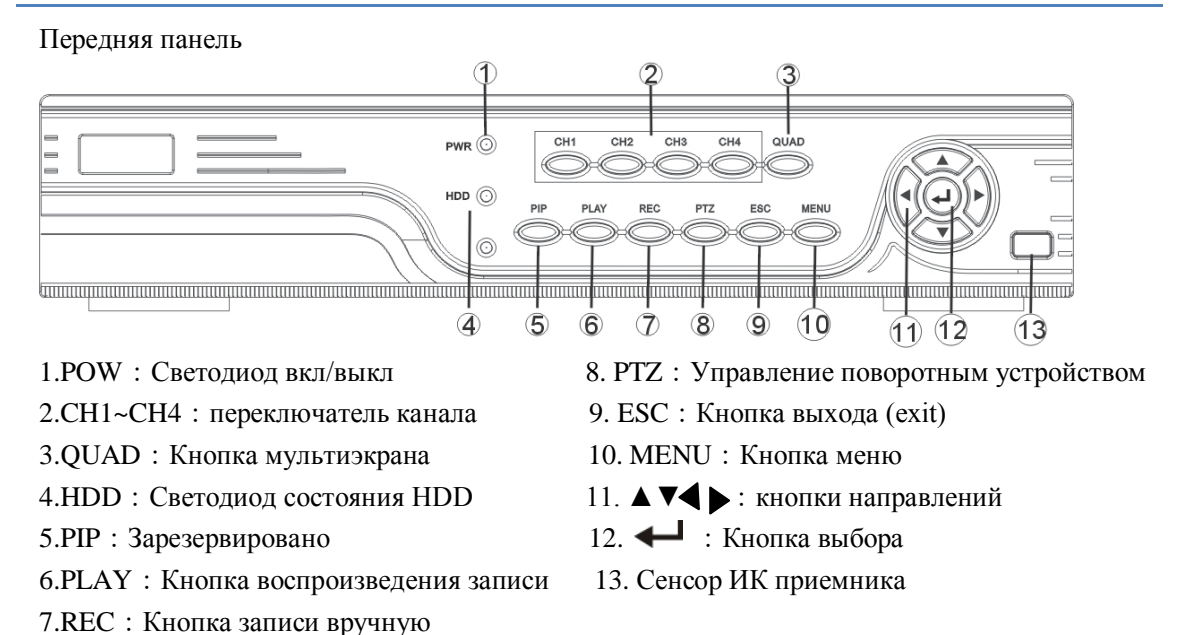

#### 2.2 Описание задней панели

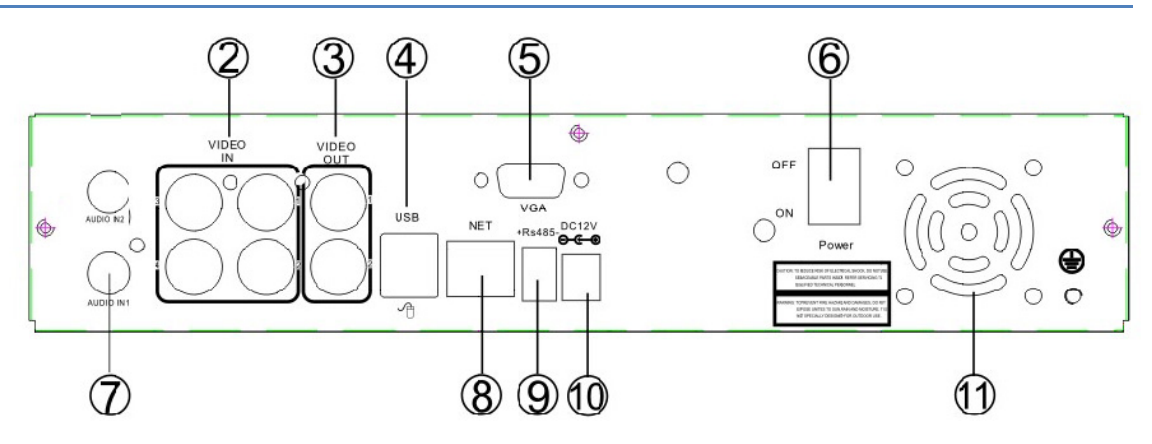

- 1、 AUDIO OUT: Выход аудио
- 2、 VIDEO IN: Входы видео
- 3、 VIDEO OUT: Выходы аудио
- 4、 USB: Стандартный USB разъем
- 5、 VGA: разъем VGA
- 6、 POWER: Кнопка ВКЛ/ВЫКЛ
- 7、 AUDIO IN: Вход аудио
- 8、 NET: RJ-45 Стандартный сетевой разъем
- 9. RsRS-485 выход для поворотного устройства
- 10、 DC12V: Разъем питания 12V(DC)
- 11、Вентилятор

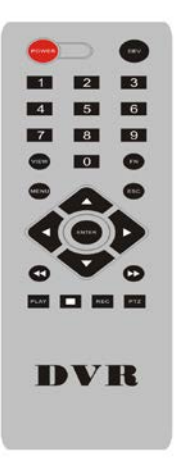

**Кнопка DEV:** Нажмите DEV, нажмите кнопки с номерами, введя таким образом номер прибора, который Вы хотите присвоить прибору, нажмите ОК, чтобы сохранить установку.

Кнопка Fn: кнопка вспомогательных функций.

Кнопка VIEW: - кнопка установки мультиизображения.

【↑】, 【↓】: для проигрывания видео, использовать

[↑] быстрая перемотка вперед, [↓] : медленная перемотка вперед.

МЕЛИ: вход/выхол из меню.

**Внимание:** Если используется несколько видеорегистраторов, сперва нужно выбрать номер видеорегистратора, Иначе пульт будет управлять всеми видеорегистраторами одновременно.

#### 2.4 Формат видео

Можно переключить видеоформат в меню настройки видео видеорегистратора.

# Глава 3 Описание функционирования системы

#### 3.1 Включение/выключение

Подключите блок питания, входящий в комплект, к сети питания ~220V AC, выход блока питания +12V DC подключите к аппарату. Включите выключатель на задней панели, видеорегистратор включится, и индикатор [POWER] на передней панели загорится зеленым.

Выключите выключатель, индикатор [POWER] загорится красным.

**Внимание:** используйте только поставляемый в комплекте адаптер питания для подключения питания к DVR.

#### 3.2 Первоначальный экран

Первоначальный экран появится сразу после того, как (после включения питания) видеорегистратор загрузится. На первоначальном экране можно увидеть дату и время системы и имена каналов. Если к DVR подключены видеокамеры, то на экране появиться изображения с этих камер. Кликните левой кнопкой мыши по выбранной картинке или нажмите кнопку с соответствующим номером на передней панели и соответствующий канал окажется выведенным во весь экран. Нажмите кнопку "QUAD" на передней панели или кликните левой кнопкой мыши, и вы вернётесь обратно в мульти экранный режим.

4 канальный цифровой видеорегистратор Руководство пользователя

#### 3.3 Меню основных функций

#### 3.3.1 Ознакомление с меню

Нажмите кнопку [MENU чтобы войти во всплывающее меню.

Кнопка [PLAY / PLAY] предназначена для быстрого входа в интерфейс воспроизведения.

Кнопка 【Video / REC】 для входа в интерфейс записи вручную.

Кнопка **[PTZ]** для входа в интерфейс управления поворотным устройством.

#### 3.3.2 Перемещение по меню

Компоненты меню в основном включают следующие категории.

(1) "√" обозначает включено, "□" - выключено, используйте для подтверждения кнопку

[/ или левую кнопку мыши для выбора.

(2) Для перемещения по строчкам используйте кнопки [ $\uparrow$ ], [ $\downarrow$ ]

(3) Для выбора нужной строчки нажмите [ —] или кликнете левой кнопкой мыши.

(4) Зона для ввода: введите имя в специально отведенный участок редактируемого поля. **Например:** На странице конфигурации системы есть поле «название оборудования», куда можно вводить цифры и буквы.

A) Нажмите кнопку **(**FN**)** или кликнете левой кнопкой мыши на **123**, чтобы переключить типы вводимых символов, включая числа, большие и маленькие буквы, знаки препинания.

Б) После выбора позиции редактирования с помощью мыши или кнопок 【←】, 【→】 на панели, нажмите 【←】 или кликнете левой кнопкой мыши, затем появится клавиатура для ввода. Выберете желаемый знак с помощью стрелок на панели или кликнете левой кнопкой мыши.

В) Стирайте знак перед курсором кликая правой кнопкой мыши.

Г) Выйдете из состояния редактирования нажав кнопку [MENU] или кнопку [ESC]

(5) Кнопка: используется для выполнения специфических функций или входа в следующее меню установки. Войдите, нажав кнопку [+] или левую кнопку мыши.

#### 3.3.3 Выход из меню

Нажмите [MENU], [Exit / ESC] на передней панели или правой кнопкой мыши, чтобы выйти из режима МЕНЮ и перейти в мультиэкранный режим наблюдения.

#### 3.4 Всплывающее меню (Меню правой кнопки мыши)

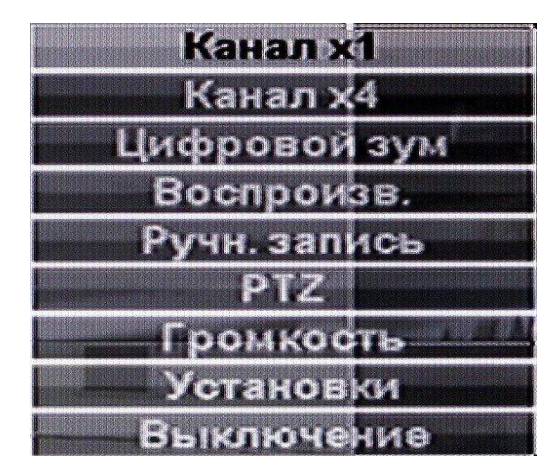

Нажмите кнопку MENU или правую кнопку мыши на главном интерфейсе, чтобы вызвать всплывающее меню, которое состоит из следующих трех компонентов:

- Живой режим: в колонке меню выбирается соответствующий режим просмотра «Канал x1», затем номер канала или «Канал x4», тогда будут выведены все четыре канала.
  - Цифровой зум возможость увеличить размер просматриваемого изображения
- 2) Режим быстрого перехода:

«Воспроизв.» к меню управления режимом воспроизведения,

«Ручная запись» к окну управления режимом записи вручную,

«РТZ» к интерфейсу управления поворотным устройством.

«Громкость» к регулировке уровня звука.

3) «Установки» переход к Главному меню

#### 3.5 Воспроизведение видео

Выберите во всплывающем меню «Воспроизв.», чтобы войти в интерфейс поиска файлов.

|                       |                  |            | Воспрои           | 3B.            |           |             |
|-----------------------|------------------|------------|-------------------|----------------|-----------|-------------|
| Канал<br>Режим записи | Сал Са<br>СаРучн | 2 🖸 3 1    | ⊠4 ⊠Bce<br>⊠Врем. | СаДет          | .Дв.      | 🖸 Трев.     |
| Время поиска<br>о     | 2012/            | 10/16<br>8 | 00                | :00 - 23<br>16 | :59<br>20 | Поиск<br>24 |
| 00 : 00 : 00          |                  | Boc        | np                |                |           |             |
|                       |                  |            |                   |                |           |             |
|                       |                  |            |                   |                |           | Отмена      |

#### 3.5.1 Поиск файлов

Выберете каналы, записи с которых вам нужны

Выберете нужные вам записи по типу создания: полученные включением вручную, по тревоге, при срабатывании детектора движения, по расписанию.

Символ "√" - выбрано "□" не выбрано.

Установка временного периода: введите начальное и конечное время отрезка записи, который необходимо воспроизвести.

Устройство памяти: Выберете устройство памяти для копирования.

По завершении ввода критериев поиска, нажмите кнопку «Поиск», система начнет поиск соответствующей видеоинформации и покажет результаты поиска.

**Внимание**: Если по заданным критериям поиска будет найдено более 4000 файлов, то система покажет только последние 4000 файлов.

По временным интервалам: для воспроизведения файлов во временном интервале см. п.3.5.3

4 канальный цифровой видеорегистратор Руководство пользователя

Копирование по временным интервалам: для копирования установите временной интервал на указанном устройстве памяти, далее см. п.3.5.4

#### 3.5.2 Результат поиска:

После завершения ввода критериев поиска кликнете кнопку "Поиск"

|                       |                |                          | Воспроиз           | 9.      |      |         |
|-----------------------|----------------|--------------------------|--------------------|---------|------|---------|
| Канал<br>Режим записи | ©зі с<br>С∎Руч | й2 <b>С</b> из (<br>н. ( | ⊠4 С⊿Все<br>⊠Врем. | С⊈Дет   | .Дв. | 🖾 Трев. |
| Время поиска          | 2012           | /10/16                   | 00 :               | 00 - 23 | :59  | Поиск   |
| 00 : 00 : 00          | 4              | 8<br>Boo                 | 12                 | 16      | 20   | 24      |
|                       |                |                          |                    |         |      | Отмена  |

Воспроизведение видео файлов: В найденных файлах перейдите к нужному файлу с помощью мыши и нажмите" ← " или левую кнопку мыши, чтобы начать воспроизведение.

#### 3.5.3 Инструменты управления воспроизведением.

Выберете файл для воспроизведения или задайте время для воспроизведения. Вы войдете на страницу воспроизведения.

Назначение кнопок полосы воспроизведения:

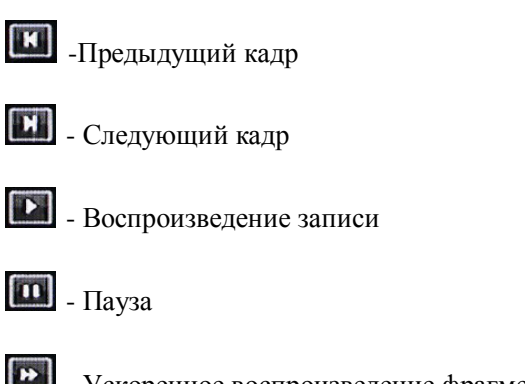

и - Ускоренное воспроизведение фрагмента

Останов. воспр - Выход из режима воспроизведения.

Если необходимо наблюдать при воспроизведении сразу все 4 канала, то выберите в интерфейсе поиска файлов две или более камер и нажмите «Воспр. по времени»

3.5.4 Резервное копирование: Из результатов поиска выделите необходимый файл. Выберете устройство памяти в поле «сохранить» (необходимо выбрать USB для копирования на флешку, она должна быть уже установлена ранее ) и кликнете кнопку «Резервное коп.». Выбранный видеофайл скопируется на выбранное устройство памяти. Если размер выбранного фрагмента больше чем свободное место на флешке, то будет сообщение «Недостаточно места», тогда

необходимо, перейдя к режиму поиска по времени, выбрать фрагмент меньшего размера. При нажатии правой кнопки мыши происходит возврат в меню предыдущего уровня.

#### 3.6 Ручная запись

Для перехода к окну управления режимом записи вручную выберите во всплывающем меню пункт «Ручн.запись» или нажмите кнопка [REC] на передней панели.

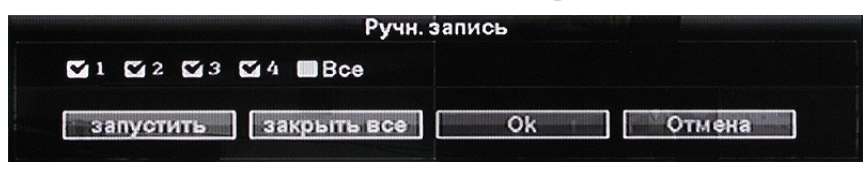

При нажатии кнопки «Запустить» измениться статус всех каналов и начнётся запись.

При нажатии кнопки «Закрыть всё» ручная запись во всех каналах остановиться

**Внимание:** Видеозапись, запущенная вручную может быть отменена только через интерфейс записи вручную, в противном случае запись будет продолжаться.

#### 3.7 Управление поворотным устройством.

Для перехода к интерфейсу управления поворотным устройством выберите во всплывающем меню пункт «РТZ» или нажмите кнопка [РТZ] на передней панели.

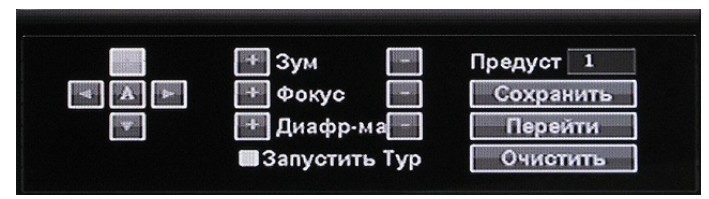

Интерфейс позволяет реализовать *основные* функции управления поворотным устройством. Щелкните "Режим PTZ" в контекстном главном меню, для входа в режим.

Основные функции РТZ включают в себя: направления поворота; горизонтальный поворотор, увеличение; фокусировка, Настройка диафрагмы; РТZ скорость.

**Внимание**: дополнительные функции поддерживаются опционально, в зависимости от совместимости версии ПО DVR и поворотного устройства!

#### 3.8 Главное Меню

Щелкните "Установки" в контекстном главном меню, для входа в меню, включающее в себя пункты: воспроизведение, резервное копирование, системные настройки, системные инструменты, информация о системе, выход из системы.

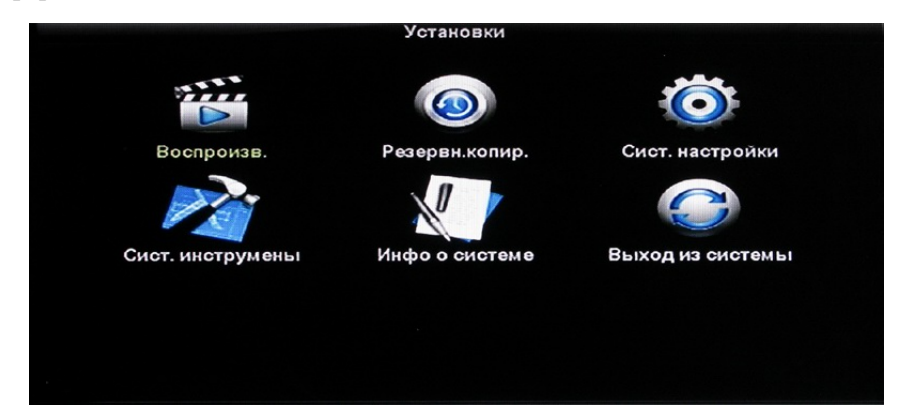

#### 3.8.1 Воспроизведение

#### См. главу 3.5

# **3.8.2.** Резервное копирование См. **3.5.4**

#### 3.8.3 Системные настройки

В главном меню выберите Системные настройки для входа в подменю. Доступны следующие пункты: Общие настройки ,Настройки сжатия, Настройки записи, Настройки сети, Отображение, Детекция движения ,PTZ, Настройка тревожных входов.

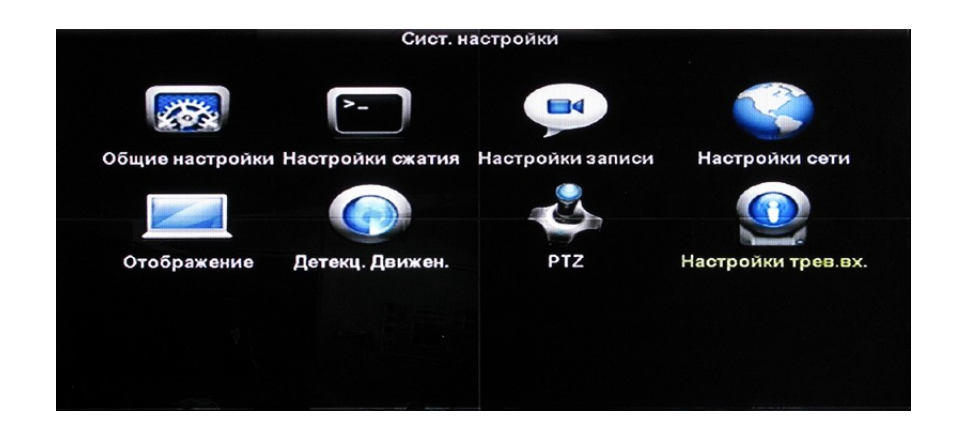

#### 3.8.3.1 Общие настройки

Дата и время: Установка системной даты и времени .После изменения нажмите Применить.

Важно : При смене времени запись приостанавливается.

ОК: сохранение настроек.

Формат даты: опции «Г/М/Д» «М/Д/Г» , «Д/М/Г»

Автовыход: будет произведен выход из системы, при отсутствии активности в течение 10 минут. Требуется заново авторизоваться, чтобы продолжить работу.

Звук кнопок: "Вкл"—При нажатии кнопок будет раздаваться звук ."Выкл"- не будет.

Язык: Выберите нужный язык системы.

Стандарт: PAL или NTSC .PAL установлен по умолчанию. При смене стандарта, настройки вступят в силу после перезагрузки.

Удаленный ID: Установка идентификатора устройства

Пульт ДУ управляет устройством, только при совпадении их ID.

Для выхода с сохранением настроек – нажмите ОК, для выхода без сохранения – отмена.

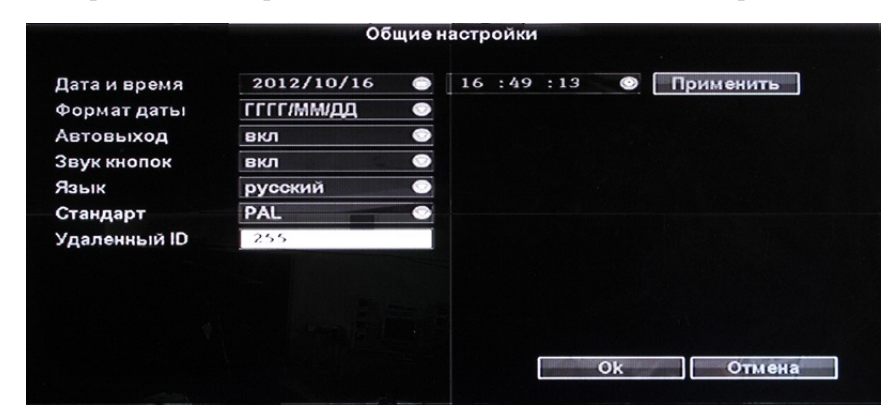

#### 3.8.3.2 Настройки сжатия

В системных настройках выберите Настройки сжатия

| Канал      | 1            |   | Поток            | Основной     | 0      |
|------------|--------------|---|------------------|--------------|--------|
| Режим      | Только видео | 0 | Режим Битрейта   | Постоянный ( | (CBF O |
| Разрешение | D1           | 0 | Постоян. скорост | 2 Мбит/с     |        |
| Качество   | наивысш.     | 0 | Частота кадров   | 25 K/c       | 0      |
|            |              |   |                  |              |        |

Канал: Выберите нужный канал, выбрав его из списка

Поток: Выберите нужный поток : "Основной" или "Дополнительный"

Режим кодирования: Выберите нужный режим : "Только видео " значит кодирование только видео;

"Аудио/Видео" Значит кодирования и аудио и видео сигнала.

Режим битрейта: Выберите нужный режим : "Постоянный поток " значит что система будет записывать видео согласно настройкам качества . "Переменный поток" - Значит что помимо использования установленных настроек, устройство самостоятельно подстраивает качество изображения . "Средний поток "- Значит что подстройка качества будет жестко ограничена в переделах, установленных пользователем .

Разрешение кодирования: : QCIF 176\*144 CIF 352\*288 (HD1)576\*288 D1 704\*576 Постоянная скорость: Пользователь выбирает битрейт, исходя из своих нужд. Больший битрейт означает лучшее качество, и в то же время больший размер файла.

Динамическое изменение битрейта (опционально) автоматическая подстройка битрейта под видео.

Качество: Пользователь выбирает степень качества записываемого видеосигнала.

Частота кадров: Пользователь выбирает число кадров в секунду, исходя из своих нужд. Более высокое количество означает лучшее качество, и в то же время больший размер файла.

Копировать: Выберите нужный канал, справа от кнопки копировать, щелкните копировать, ОК, и система установит настройки этого канала для указанного в поле справа. Нажмите Отмена, чтобы выйти без сохранения.

#### 3.8.3.3 Настройка записи

|              |        | H       | астройки за | иси       |         |         |
|--------------|--------|---------|-------------|-----------|---------|---------|
| Канал        | 1      |         | 🕨 Подн      | ям недели | Вторник | •       |
| Расписание 1 | 00:00  | - 23 :5 | 9 🗳 Вр      | ем. 🔳     | Цет.Дв. | 🗖 Трев. |
| Расписание 2 | 00:00  | - 23 :5 | 9 🗳         |           |         |         |
| Расписание 3 | 00:00  | - 23 :5 | 9 🗳         | -         |         |         |
| Расписание 4 | 00:00  | - 23 :5 | 9 🗳         |           |         | -       |
| 0            | 4      | 8       | 12          | 16        | 20 2    | 4       |
|              | 📕 Врем |         | Дет.Дв.     | ■ Трев.   |         |         |
| Колировать   | Ree    |         |             |           |         | Отнеча  |

Канал: Выберите канал, щелкнув на выпадающий список

По дням недели : Выберите нужные дни для записи. Опция «Ежедневно» – означает запись по всем дням недели.

Доступно 3 режима записи: по времени, по движению и по тревоге

4 канальный цифровой видеорегистратор Руководство пользователя

Запись по времени обозначатся красным цветом, по движению - зеленым, По тревоге - желтым "☑" включено, "□" выключено.

Снизу находится индикатор времени, отображающий весь день по часам (1-24)

Копировать :Выберите нужный канал, справа от кнопки копировать, щелкните копировать, ОК, и система установит настройки этого канала для указанного в поле справа. Нажмите Отмена, чтобы выйти без сохранения.

#### 3.8.3.4 Настройка сети

В системном меню, кликните настройки сети

|                                                       | Настро                                                                 | ойки сети                                                           |                                                             |
|-------------------------------------------------------|------------------------------------------------------------------------|---------------------------------------------------------------------|-------------------------------------------------------------|
| ■ DHCP<br>IP-адрес<br>Шлюз<br>Веб-порт<br>Порт данных | 192.168.       1.101         192.168.       1.60         80       8880 | С ESee<br>Маска сети<br>MAC-адрес<br>Основной DNS<br>Дополнительный | 255.255.255.0<br>0005 FR28 377B<br>192.168.1.1<br>0.0.0.0.0 |
| Ошибка UPNP<br>PPPoE                                  | DDNS                                                                   | Ok                                                                  | Отмена                                                      |

МАС адрес: Отображает МАС адрес устройства.

DHCP: Включение этой опции "☑" разрешает устройству получать IP адрес автоматически с сервера DHCP

IP адрес: IP адрес вашего DVR IP адрес должен быть уникальным для каждого устройства.

Маска сети: Маска для вашего сегмента сети.

Шлюз: Указывается для осуществления коммуникации между разными подсетями.

DNS адрес: Адрес DNS сервера сети

НТТР порт (Веб - порт): Порт для удаленного управления устройством через браузер. Порт по умолчанию 80

Порт для подключения мобильного устройства :Желательно указывать порт, с номером больше 200

ESee ID: После подключения к интернету, щелкните " И Esee" для получения Eseenet ID,

который позволит вам использовать сеть Eseenet, для удаленного мониторинга.

Настройка РРРОЕ:

Включения :"☑ РРРОЕ"Значит вкл.. "□"Значит выкл.

РРРоЕ Имя пользователя: Введите имя пользователя.

РРРоЕ Пароль : Введите пароль.

После завершения настройки щелкните "ОК " чтобы сохранить настройки или "отмена ",

чтобы выйти без сохранения

DDNS: Включение функции автоматической настройки доменного имени.

В настройках сети, кликните " DDNS"

Разрешить 🛛 🗹 "Вкл.. " 🗆 "Выкл.

Выберите нужный сервер, введите имя пользователя, пароль и доменное имя.

#### 3.8.3.5 Настройки экрана (Отображение)

В системном меню, кликните Отображение Канал: Выберите нужный канал. Имя камеры: Введите имя канала Отображение экранной информации OSD (Опционально) : "☑" Значит выводить имя канала, "□" Значит не выводить. Прозрачность OSD: Прозрачность текста OSD VGA разрешение : разрешение экрана при подключении к VGA видеовыходу. Показывать время (Опционально) ☑"показывать , "□" не показывать Автопереключение: Время смены канала в режиме просмотра Разрешить ☑" "Вкл. "□" Выкл.

Цветовые настройки: настройка параметров цвета Видеовыход: Регулирование экрана по горизонтали и вертикали.

После завершения настройки щелкните "ОК " чтобы сохранить настройки или "отмена", чтобы выйти без сохранения

| Канал          | 1        | 0        | Цветовые настр-ки |
|----------------|----------|----------|-------------------|
| Имя камеры     | CAM1     |          |                   |
| Прозрачность   |          |          |                   |
| Разрешение VGA | 800x600  | <u> </u> | Видеовыход        |
| Автоперекл.    | 5 секунд | <u> </u> | вкл               |
|                |          |          |                   |
|                |          |          |                   |
|                |          |          |                   |
|                |          |          |                   |
|                |          |          |                   |

#### 3.8.3.6 Детектор движения

В системном меню, нажмите Детекция движения.

|                |                    | Детекц. ,       | Движен.   |          |   |
|----------------|--------------------|-----------------|-----------|----------|---|
| Канал          | 3                  | 0               | Чувств-ть | высокий  | ۲ |
| Детекция движ. | Дет.Дв.<br>Зона де | текции          | Задержка  | 5 секунд | ۲ |
|                | Тревога            | <b>Ш</b> Зуммер |           |          |   |
|                |                    |                 |           |          |   |

Канал : Выберите канал, щелкнув на выпадающий список

Чувствительность :Выберите чувствительность обнаружения

Детекция движения: выберите тип события – Движение или потеря видео

Задержка: Выберите продолжительность тревоги

Зона: настройте область обнаружения движения с помощью мыши.

Канал для записи (Опционально) : Выбор канала для записи при событии,

Тревога (Опционально) : "☑"Вкл "□"выкл

Зуммер "☑"Вкл "□"выкл

Информация OSD (Опционально) "☑"Включить показ информации "□"Выключить показ информации

Оповещение по электронной почте (Опционально) "☑"Вкл "□"Выкл

Копировать: Выберите нужный канал, справа от кнопки копировать, щелкните копировать, ОК, и система установит настройки этого канала для указанного в поле справа. Нажмите Отмена, чтобы выйти без сохранения.

#### 3.8.3.7 Настройка РТZ

В системном меню, выберите РТZ

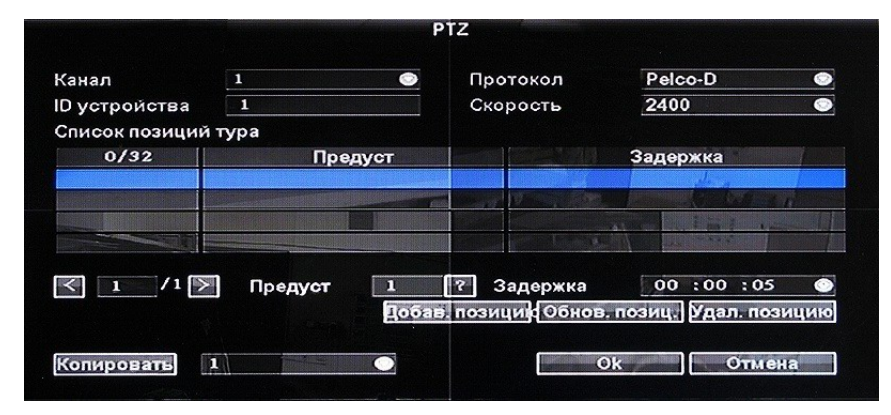

Канал: выберите нужный канал

Протокол: выберите протокол, соответствующий вашему устройству РТZ

Бит данных: выберите бит данных, соответствующий вашему устройству PTZ

Адрес: введите адрес декодера

Стоп-бит: выберите стоп-бит, соответствующий вашему устройству РТZ

Скорость: выберите скорость, соответствующую вашему устройству РТZ

Проверка четности: выберите проверку четности, соответствующую вашему устройству РТZ Копировать: Выберите нужный канал, справа от кнопки копировать, щелкните копировать, ОК, и система установит настройки этого канала для указанного в поле справа. Нажмите Отмена, чтобы выйти без сохранения.

#### 3.8.3 8 Настройка тревожных входов

В системном меню выберите Настройка тревожных входов

|                       | Настр            | ойки трев.вх. |          |    |
|-----------------------|------------------|---------------|----------|----|
| Канал<br>Режим работы | 1<br>выкл С      | )<br>Задержка | 5 секунд | •  |
| Запись канала         | 1 2 3 4          | Bce           |          |    |
|                       | 🔳 Тревога 🛛 📟 Зу | имер          |          |    |
|                       |                  |               |          |    |
|                       |                  |               |          |    |
| Копировать            | i O              |               | Ок Отме  | на |

Канал: выберите нужный канал

Режим работы: Отключить/ Нормально Открыт/ Нормально Закрыт.

Задержка: установите требуемую продолжительность тревоги

Тревога : "ДВкл. "□"Выкл.

Зуммер: "⊿Вкл. "□"Выкл.

Отображение значка тревоги на экране просмотра (Опционально) : " ☑ Вкл. "□" Выкл.

Оповещение по E-mail (Опционально) : "ДВкл. "□"Выкл.

Копировать

ОК, и система установит настройки этого канала для указанного в поле справа. Нажмите Отмена, чтобы выйти без сохранения.

#### 3.8.4 Системные инструменты

В главном меню выберите пункт Системные инструменты, который включает в себя: Управление пользователями, Управление жесткими дисками HDD, Обслуживание системы и Заводские настройки.

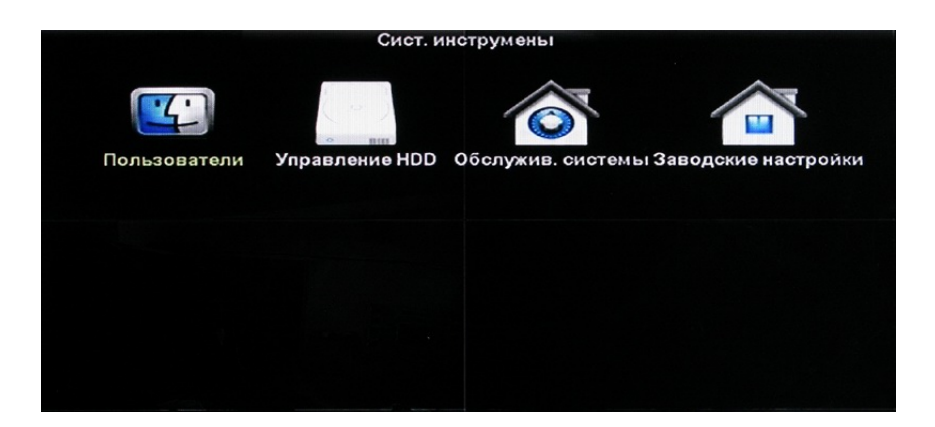

#### 3.8.4.1 Управление пользователями

В меню Системные инструменты, выберите Пользователи.

от Вызберинате нужный канал спи

|        |                                                                                                    | Пользова       | атели               |
|--------|----------------------------------------------------------------------------------------------------|----------------|---------------------|
| Списон | пользователей                                                                                                    |                |                     |
| ID     | Имя                                                                                                    | Super User     | Добавить пользоваг. |
| 1      | admin                                                                                                    | Да             | Улалить ползоват.   |
| 2      |                                                                                                    |                | Personation stars   |
| 3      |                                                                                                    |                | Management and and  |
| 4      |                                                                                                    |                | установить пароль   |
| 5      |                                                                                                    |                |                     |
| 6      |                                                                                                    |                |                     |
| 7      |                                                                                                    |                |                     |
| 8      |                                                                                                    |                |                     |
| 9      | Manager Constant Street Street | Mar Manager 21 |                     |
| 10     |                                                                                                    |                |                     |
| 11     |                                                                                                    |                |                     |
| 12     |                                                                                                    |                | Ок Отмена           |
|        |                                                                                                    |                |                     |

Добавить: добавление нового пользователя и установка для него настройки доступа. Установите галочку, напротив прав пользователя, "☑" Пользователь имеет право "□" Пользователь не имеет права

В поля имя и пароль введите имя нового пользователя и его пароль, соответственно.

Удалить : удаление выбранного пользователя

Редактировать: изменение настроек выбранного пользователя

Установить пароль : Сменить пароль пользователя

|         |          | Поль:                | ователи |        |
|---------|----------|----------------------|---------|--------|
| писок п | юльзоват | елей                 |         |        |
| ID      | И        |                      |         | ıjr.   |
| 1       | ad       |                      |         | - Ā    |
| 2       |          |                      |         | ñ      |
| 3       |          | Имя                  | admin   |        |
| 4       |          | Старый пароль        |         |        |
| 5       |          | Новый пароль         |         |        |
| 6       |          | Подтверждение        |         |        |
| 7       |          | die of manual states |         |        |
| 8       |          |                      |         |        |
| 9       |          | OK                   | Отмена  |        |
| 10      | 14       | ~                    |         |        |
| 11      |          |                      |         |        |
| 12      |          |                      | Ok      | Отмена |

После изменения настроек, нажмите ОК для их сохранения, или Отмена для выхода без сохранения

|                              | Добави                                                   | ть пользоват.                                                     |                           |
|------------------------------|----------------------------------------------------------|-------------------------------------------------------------------|---------------------------|
| Имя<br>Пароль                |                                                          | 🔳 Super User                                                      |                           |
| Bce                          | <ul> <li>Воспроизв.</li> <li>Громкость</li> </ul>        | <ul> <li>Резервн.копир.</li> <li>Ручн. запись</li> </ul>          | PTZ                       |
| Установки                    | Общие настройки                                          | Настройки сжатия Отображение                                      | Настройки записи          |
| ■Сист. ин <del>стру</del> м  | Детекц. Движен.<br>нен Пользователи<br>Заводские настрой | <ul> <li>Настройки трев.вх.</li> <li>Обслужив. системь</li> </ul> | ы <b>Ш</b> Управление HDD |
| Инфо о систе<br>Выход из сис | мє∎Информация о HDD<br>те∎Выход                          | <ul> <li>Версия системы</li> <li>Перезагрузка систе</li> </ul>    | Системный журнал<br>эмы   |
|                              |                                                          | Ok                                                                | Отмена                    |

#### 3.8.4.2 Управление жесткими дисками HDD

В меню Системные инструменты выберите Управление жесткими дисками HDD

| исок | HDD         |        |         | -           | Thepesan            | ись       |
|------|-------------|--------|---------|-------------|---------------------|-----------|
| ID   | Модель HDD  | Емкост | ь HDD I | спользуется | Статус              | Формат-ть |
| 1    | ST3500418AS | 460    | GB      | 2 GB OT¢    | орматиро            |           |
| 2    |             |        |         |             |                     |           |
| 3    |             |        |         |             |                     |           |
| 4    |             |        |         |             | Construction of the |           |
|      |             |        |         |             | Фор                 | омат-ть   |

Перезапись: "☑' При заполнении диска, старые записи будут заменены на новые, "□" не перезаписывать.

Выбирать для форматироваания: "☑" да, "□" нет

При выборе жесткого диска появится окно подтверждения. Для форматирования нажмите ОК, для отказа от форматирования нажмите отмена.

#### 3.8.4.3 Обслуживание системы

В меню Системные инструменты, выберите Обслуживание системы

Автоматическая перезагрузка: установка дня и времени автоматической перезагрузки Доступные варианты: каждый день, любой из дней недели и никогда. Время перезагрузки указывается справа от списка.

Обновления прошивки: Данные операции не предназначены для конечного пользователя, так как при небольших ошибках могут привести к серьёзным повреждениям оборудования. Программное обеспечение не распространяется производителем свободно.

**Внимание:** Выход из строя видеорегистратора при неудачной попытке перешивки пользователем не является гарантийным случаем и приводит к утрате гарантии.

|                                        | Обслу                                 | жив          | . системы                 |                   |                 |                                             |
|----------------------------------------|---------------------------------------|--------------|---------------------------|-------------------|-----------------|---------------------------------------------|
| Автоперезагрузка<br>Обновление системы | Никогда<br>USB хранилище              | 0            | 16 :05<br>Система         | :14               | 0               | Начать                                      |
|                                        |                                       |              |                           |                   |                 |                                             |
| Если не удалос<br>Настройки DVR        | ь обновить, пожал<br>будут восстановл | пуйо<br>тень | ста, вставн<br>и после пе | ьте USI<br>резагр | Виуб<br>рузки ( | едитесь в наличие ф<br>время перезагрузи: с |
|                                        |                                       |              | E                         | C                 | k               | Отмена                                      |

#### 3.8.4.4 Восстановление заводских настроек

В меню Системные инструменты выберите Заводские настройки.

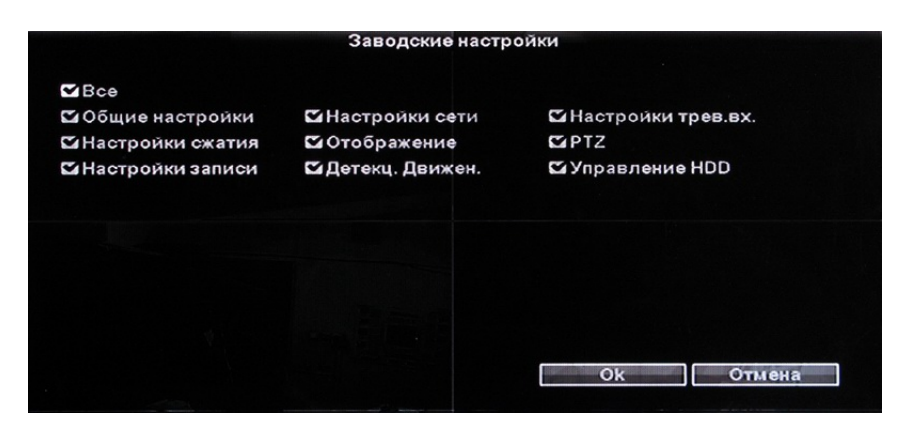

Отметьте флажком настройки, которые необходимо вернуть к заводским и нажмите ОК Важно: после восстановления, все настройки вернутся к исходному состоянию, используйте эту функцию с осторожностью.

#### 3.9 Информация о системе

В главном меню, выберите пункт Инфо о системе, который содержит подпункты: Информация о HDD, Версия системы, Системный журнал (Вход системы).

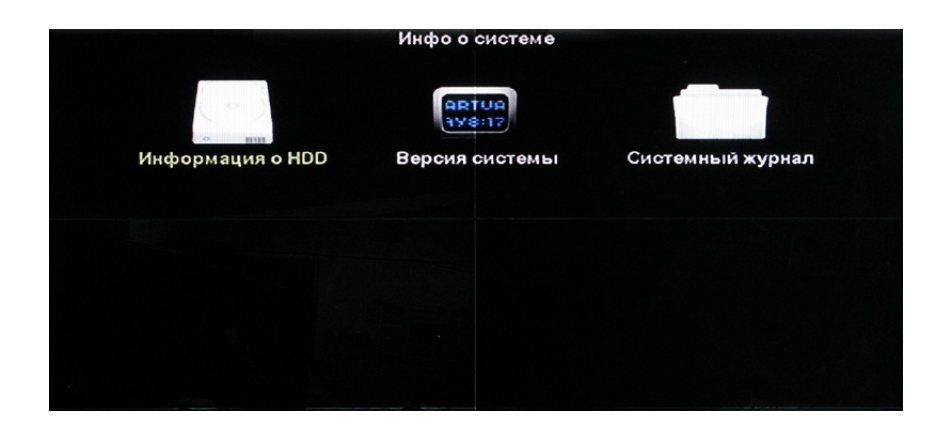

#### 3.9.1 Информация о HDD

|                                |                    | Инфо                                 | рмация        | HDD    |                                                                                                    |        |               |
|--------------------------------|--------------------|--------------------------------------|---------------|--------|----------------------------------------------------------------------------------------------------|--------|---------------|
| Список Н                       | IDD                |                                      |               |        |                                                                                                    |        |               |
| ID                             | Mo                 | дель HDD                             | Емкос         | ть HDD | Испол                                                                                                    | ьзуето | ся Статус     |
| 1                              | ST350              | 0418AS                               | 460           | GB     | 2                                                                                                    | GB     | Отформатирова |
| 2                              |                    |                                      |               |        | 10                                                                                                    |        |               |
| 3                              |                    |                                      |               |        | 1                                                                                                    |        | # A           |
| 4                              |                    |                                      |               |        | Contraction of the second second seco | 1      |               |
| Общий о<br>Использа<br>Свободн | бъем<br>овано<br>о | 460.000 GB<br>2.000 GB<br>458.000 GB | 0.4%<br>99.6% | tant   | Ok                                                                                                    |        | Отмена        |

Список, отображает установленные жёсткие диски и их состояние.

#### 3.9.2 Версия системы

Показана следующая информация: имя устройства, модель, серийный номер, версию аппаратного обеспечения (Н/W версия), версия прошивки (S/W версия), системное время.

|                 | Версия системы   |
|-----------------|------------------|
| Имя устр.       | DVR              |
| Модель          | DVR-4XZDVNU      |
| Серийный номер  | H1270104742958   |
| Версия платы    | 1.0.0            |
| Версия прошивки | 1.6.1 6932B1     |
| Системное время | 2012/06/30 16:29 |
|                 |                  |
|                 |                  |
|                 |                  |
|                 |                  |
|                 |                  |
|                 | Ок Отмена        |
|                 |                  |

#### 3.9.3 Системный журнал

Выберите нужный тип записей из списка, выбрав тип события, затем введите время в соответствующее поле и нажмите Поиск. Перемещение по списку осуществляется с помощью кнопок Вперед и Назад, или путем ввода номера нужной страницы.

| Тип события | Перезапуск | 0    |    |         |         |             |
|-------------|------------|------|----|---------|---------|-------------|
| с           | 2012/10/13 | 0    | 00 | :00 :00 | ۲       |             |
| По          | 2012/10/19 | 0    | 23 | :59 :59 | ۲       | Поиск       |
| ID          | Журнал вре | мени | 1  |         | Информа | ция журнала |
|             |            |      |    |         |         | 1 Change    |
|             |            |      |    |         |         |             |
|             |            |      |    |         |         |             |
|             |            |      |    |         |         |             |

#### 3.10 Выход из системы

В меню выберите Выход из системы

Завершение сеанса: После выбора этого пункта, для продолжения работы, потребуется авторизоватся заного.

Перезагрузка: система будет перезагружена

Выключение: произойдет отключение видеорегистратора

| Выкли  | очение |
|--------|--------|
| Вы     | ход    |
| Переза | грузка |
| Выкли  | очение |

# Глава 4. Работа с локальной сетью

1.Подключите DVR к сети и убедитесь что он включен.

2.Включите функцию UNPN на своем роутере (Для роутеров TP-LINK включение данной функции производится через главное меню)

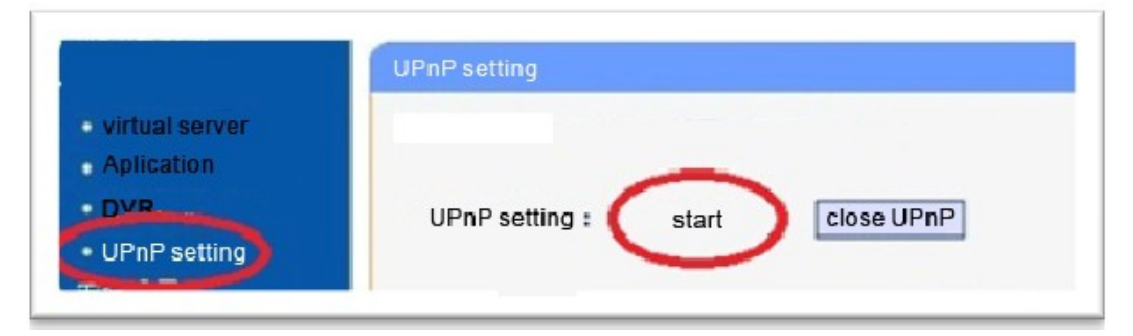

1. Включите DVR: Пройдите в меню настроек сети – Меню-Системные настройки – Настройки сети, интерфейс показан на рисунке ниже.

| Network Setup |                  |             |                 |
|---------------|------------------|-------------|-----------------|
| MAC Adaress 9 | 00 01 - FF - 03  | - 01 - 05 N | <b>Signal</b>   |
| IP Address    | 192.168. 1.287   |             | 255.255.255. Ø  |
|               | 192.168. 1. 1    | DNS Address | 202. 96.128. 86 |
| HTTP Port     | 7080 Client      | Port 8670   | 8882            |
| ESecNet ID    | Disconnect       | ESeeNet     | DDMS            |
| PPPoE User    | pppoe12345667890 |             | PPPoE           |
| PPPoE Passwor | *****            |             | -1010100        |
| No Sig        | inal             | INC         | k Cance I       |
|               |                  |             | and the second  |

**ІР Адрес : По умолчанию** : 192.168.1.114 (Установите адрес, в соответствии с конфигурацией вашей сети:1 сегмент: 192.168.1.114, 0 сегмент: 192.168.0.114, При отсутствии проблем с выдачей IP адресов, не меняйте настройки.)

Маска подсети : По умолчанию 55.255.255.0

Шлюз : По умолчанию 192.168.1.1 (может быть изменен)

Адрес DNS : 192.168.1.1, может быть изменен. (адрес для вашей сети вы можете узнать в меню роутера)

После ввода информации сохранитесь и выйдите из меню. Затем войдите снова и вы увидите Esse ID.

4

w **В ибразсеретлере**й дите по адресу

Включите в браузере поддержку active-X , как показано на картинке:

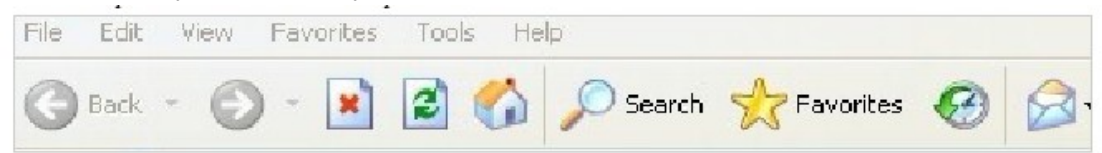

Щелкните : Инструменты – безопасность – уровень безопасности смените на пользовательский и включите все пункты, связанный с Active X. (При появлении сообщения системы безопасности, проигнорируйте и нажмите OK) перед установкой закройте все окна браузера.

5、 Введите Esee ID в поле Device ID, имя пользователя и пароль. По умолчанию Логин – admin, пароль от-

#### сутств

# Remote metwork video browser

| Sign in to ESe           |
|--------------------------|
| <br>Device ID:           |
| Username:                |
| Password:                |
| □Save the username a     |
| password<br>Login: Login |
| Demo                     |

ует.

1.1 Страница видеонаблюдения:

На странице видеонаблюдения находится : окно наблюдения, управление поворотном устройством, выбор кодового потока, выбор канала, настройки, воспроизведение, и выход из системы.

| Network video monitoring management services platfo                                                                                                    | rn User:admin Return                                                                                                    |  |
|----------------------------------------------------------------------------------------------------|----------------------------------------------------------------------------------------------------|--|
|                                                                                                    | Chemnels<br>Chemnels<br>CEL 2 CEL 0<br>CEL 2 CEL 10<br>CEL 2 CEL 10<br>CEL 5 CEL 12<br>CEL 5 CEL 13<br>CEL 5 CEL 13<br>CEL 5 CEL 13                                                                                                    |  |
|                                                                                                    | CHL 0 CHL 14<br>CHL 0 CHL 15<br>CHL 8 CHL 16<br>CHL 8 CHL 16<br>CHL 16<br>CHL 0 CHL 16<br>CHL 0 CHL 16<br>CHL 0 CHL 16<br>CHL 0 CHL 16<br>CHL 17<br>CHL 17<br>CHL 17<br>CHL 17<br>CHL 17<br>CHL 17<br>CHL 17<br>CHL 17<br>CHL 17<br>CHL 17<br>CHL 17<br>CHL 17<br>CHL 17<br>CHL 16<br>CHL 17<br>CHL 16<br>CHL 18<br>CHL 18 |  |
|                                                                                                    |                                                                                                    |  |
| Image: Sectors         Image: Sectors         Image: Sectors <th image:<="" td=""><td></td></th> | <td></td>                                                                                                    |  |

Включение режима наблюдения: щелкните левой кнопкой мыши по нужному каналу, выбранный канал подсвечивается красным. Двойным щелчком отройте нужный канал. Для включения окна мультипросмотра нажмите кнопку ПШ

# Руководство пользователя для клиентского программного обеспечения.

1 Введение

1.1 Введение

1.2 Системные требования

Операционная система: Windows 2000 или новее

CPU InteryPrentium 4 2.4G

Оперативная память: 512М или больше

Монитор: с разрешением от 1024х768

Графические возможность : поддержка directdraw.

1.3 Принятые термины

Чтобы упростить описание, примем следующие термины

Пользовательское программное обеспечение – ПО

DVR DVS - оборудование

"Щелкнуть" - щелкнуть левой кнопкой мыши

Двойной щелчок – двойной щелчок левой кнопкой мыши.

2.

#### 3. Запуск ПО

2.1 Запуск и авторизация

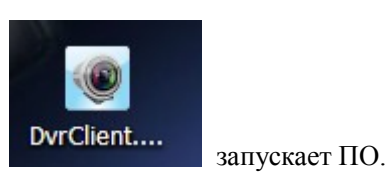

- 2.11 Двойной щелчок по значку
- 2.12 Авторизация

| Login      |                        | ×          |
|------------|------------------------|------------|
| usrname    | admin                  |            |
| password   |                        |            |
| language   | english 💌 🗆 auto login |            |
| Modify Pas | sword login ex         | <b>×it</b> |

Выберите имя пользователя, введите пароль и нажмите Авторизация. Если поставить галочку – Автоматическая авторизация, данное окно не будет отображается при следующем запуске ПО.

#### 2.2 Описание интерфейса ПО

|  |  | $\Theta \Theta \otimes$                                                |
|--|--|------------------------------------------------------------------------|
|  |  | Remote Preview<br>Area Group                                           |
|  |  |                                                                        |
|  |  |                                                                        |
|  |  | Remote Playback<br>Remote Settings<br>Local Settings<br>Local Playback |
|  |  |                                                                        |
|  |  |                                                                        |

#### Описание интерфейса ПО

#### 1) Панель кнопок

С помощью нее вы можете свернуть, уменьшить размер окна или закрыть программу

#### 2)Панель вкладок

Содержит различные функции

Удаленное наблюдение : наблюдение в реальном времени через оборудование.

Удаленное воспроизведение : Воспроизведение в реальном времени через обору-

## дование.

Уделенная настройка: Настройка оборудования

Конфигурация ПО: Настройка учетный записей, оборудования и ПО.

#### 3) Дерево оборудования

Отображает список оборудования по группам

#### 4) Окно наблюдения

Наблюдение выбранного канала в реальном времени

#### 5 )Окно управления поворотным устройством

Управление поворотным устройством, для настройки наблюдения.

#### 6)Панель управления наблюдением

Остановка, переключение режимов, полноэкранный просмотр, поворот и тд.

## 3.Управление оборудованием

Перед использованием ПО, необходимо настроить и добавить оборудование. Щелкните Настройка, на панели вкладок

Щелкните по левой панели и выберите Управление оборудованием, чтобы войти в меню управления.

| Dialog             |                                                                               |
|--------------------|-------------------------------------------------------------------------------|
| area               | group                                                                         |
|                    |                                                                               |
|                    |                                                                               |
| DvrClient          |                                                                               |
| Right-click on the | blank area, then select the menu item of "Add Area" from pop-up menu to add a |
| new alea. noven    |                                                                               |
|                    |                                                                               |
|                    |                                                                               |
|                    |                                                                               |
|                    |                                                                               |
|                    | ОК                                                                            |

#### 4.1 Дерево устройств

При первом запуске, древо будет пустым, для добавления устройств, щелкните правой кнопкой мыши по пустому пространству и нажмите добавить область.

|                                              | Add Area Settings | ×      |
|----------------------------------------------|-------------------|--------|
| Add Area<br>Modify Area<br>Delete Area       | Add Area Settings |        |
| Add Device<br>Modify Device<br>Delete Device | Parent Area       | Cancel |
| Modify Channel<br>Search Devices             |                   |        |

Введите имя области в появившемся окне, так как это первая область, у нее не может быть области, которая выше ее в иерархии.

Добавление области завершено, щелкните правой кнопкой для добавления подобласти или оборудования.

Щелкните правой кнопкой, выберите добавить область, появится меню управления областями.

В этом меню можно добавить подобласть, и или удалить выбранную.

4 канальный цифровой видеорегистратор Руководство пользователя

Важно: Если вы удалите область, содержащую подобласти, вы удалите и их, и содержащееся в них оборудование. Если удаляемая область сейчас используется – вы получите предупреждение об этом.

3.1.1 Добавление устройства вручную

Щелкните правой кнопкой для добавления области, вызовите меню управления, выберите Добавить устройство.

| Connection Trans |         |        |
|------------------|---------|--------|
| • By IP Address  | C By ES | ee ID  |
|                  |         |        |
| Device Address   |         |        |
| Device Port      |         |        |
| Http Port        |         |        |
| ESee ID          |         |        |
| Jser Name        |         |        |
| Password         |         |        |
| Device Name      |         |        |
| Channels         |         |        |
| n Area           | 1       |        |
| Test             | ок      | Cancel |

| Опция            | Значение                                          |  |
|------------------|---------------------------------------------------|--|
| Адрес устройства | IP адрес или доменной имя устройства              |  |
| Порт устройства  | Порт устройства                                   |  |
| Порт http        | Номер http порта                                  |  |
| Имя пользовате-  | Имя зарегистрированного в системе пользователя    |  |
| ЛЯ               |                                                   |  |
| Пароль           | Пароль зарегистрированного в системе пользователя |  |
| Имя устройства   | Введите имя устройства                            |  |
| Канал            | Задайте нужный канал                              |  |
| Область          | Имя области, к которой принадлежит оборудование   |  |

Щелкните Тестировать подключение, чтобы проверить, есть ли связь с оборудованием.

#### 3.1.2 Поиск оборудования в локальной сети LAN

Щелкните правой кнопкой в любой области, выберите поиск.

| P Address    | ESee ID  | Device Port | Http Port | Channels |            |
|--------------|----------|-------------|-----------|----------|------------|
| 92.168.1.187 | 90326716 | 8880        | 80        | 16       |            |
| 92.168.1.124 | 89273930 | 8880        | 8088      | 4        |            |
| 92.168.1.170 | 88902615 | 8880        | 80        | 4        |            |
| 92.168.1.121 | 90349565 | 8880        | 80        | 16       |            |
|              |          |             |           |          |            |
|              |          |             |           |          |            |
|              |          |             |           |          |            |
|              |          |             |           |          |            |
|              |          |             |           |          |            |
|              |          |             |           |          |            |
|              |          |             |           |          |            |
|              |          |             |           |          |            |
|              |          |             |           |          |            |
|              |          |             |           |          |            |
|              |          |             |           |          |            |
|              |          |             |           |          |            |
|              |          |             |           |          |            |
|              |          |             |           |          |            |
|              |          |             |           |          |            |
|              |          |             |           |          |            |
|              |          |             |           |          |            |
|              |          |             |           |          | Add Device |
|              |          |             |           |          |            |

Выберите одно из них, щелкните"Добавить устройство"

Смените имя устройства в меню информации , так чтобы имена устройств не совпадали.

Введите имя пользователя и пароль, щелкните тестировать подключения, при успешном соединении, нажмите ОК, и продолжите добавлять другие устройства.

3.2 Группирование оборудования.

Если группа не содержит узлов, их необходимо добавить.

Выберите Добавить группу в панели управления группами.

|              | Group setting |        |
|--------------|---------------|--------|
| рир          | Group Name    |        |
| Add Group    |               |        |
| Modify Group |               | CANOLI |
| Delete Group | UK            | CANCEL |

Задайте имя группы и нажмите ОК для добавления

После добавления группы, вы можете просмотреть ее в меню справа.

| Dialog |                  | X  |
|--------|------------------|----|
| area   | <pre>group</pre> |    |
|        |                  | ОК |

Выберите узел в списке каналов, нажмите Добавить в окне конфигурации оборудования, для того, чтобы добавить канал в группу.

Группа и имя канала будет показано в форме "Имя устройства\_Имя канала". После добавления будет автоматически выбран следующий узел.

Выберите устройство в списке, щелкните добавить, в окне конфигурации оборудования, для того чтобы добавить все каналы в выбранную группу.

С помощью клавиш вверх и вниз, каналы могут быть выстроены в нужном порядке в пределах групп.

Выделите канал в дереве групп, щелкните удалить, в окне конфигурации устройств, чтобы удалить канал из группы. После удаления, будет выбран следующий канал.

Выберите группу, нажмите удалить в окне конфигурации устройств. Будет выведено предупреждение об удалении, после нажатия ОК будет удалена вся группа.

Важно: один канал не может быть добавлен в группу более 1 раза, но один канал может входить в несколько групп одновременно.

#### 4.Просмотр в реальном времени

4.1 Режим просмотра в реальном времени

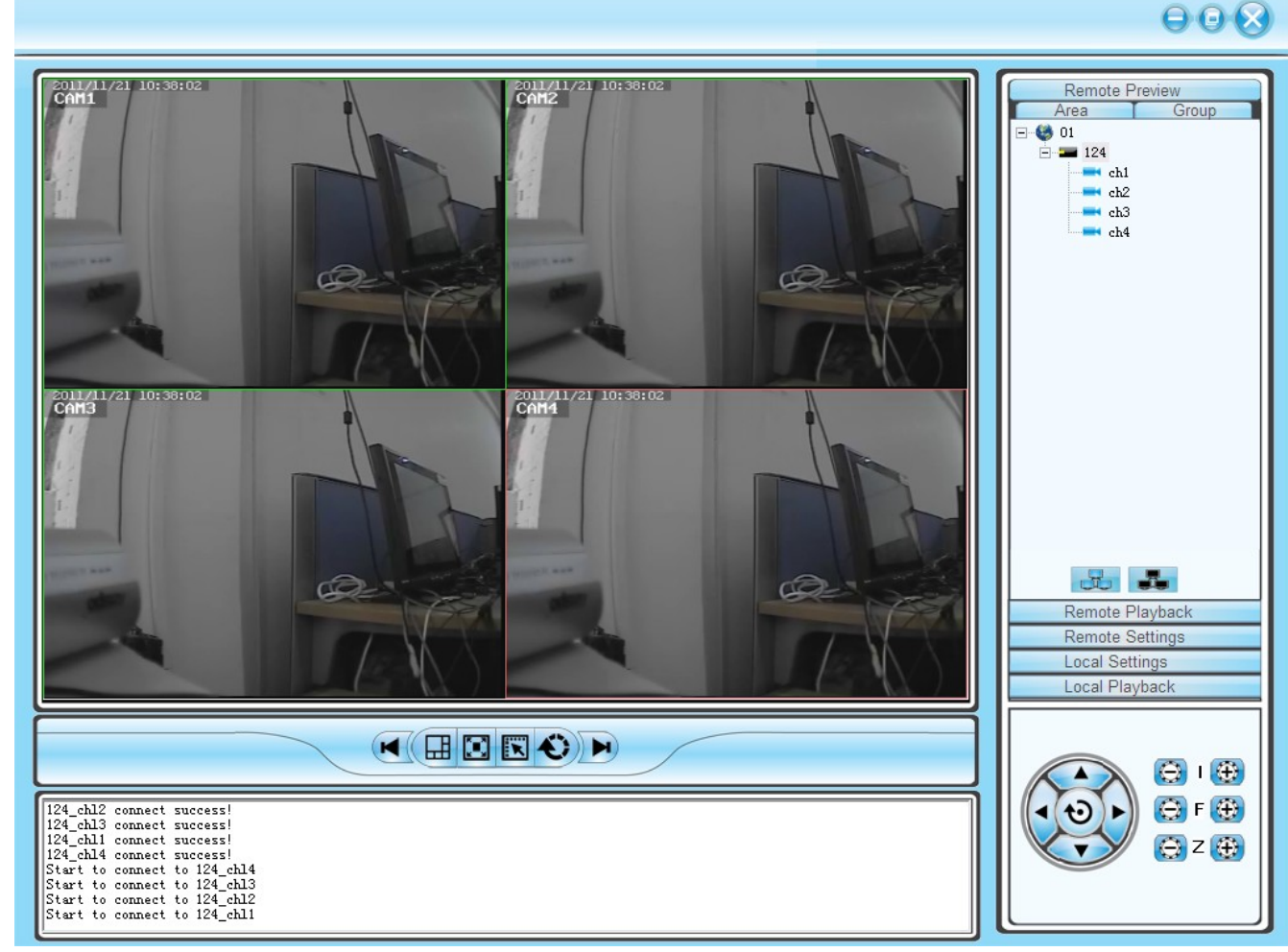

4.1.1 Двойной щелчок запускает режим наблюдения

После щелчка по окну воспроизведения, его рамка станет светло голубой.

Двойной щелчок на группе или списке оборудования, запустит просмотр всего канала в этом окне.

4.1.2 Включение/Выключение просмотра всех каналов.

Выберите устройство и щелкните правой кнопкой мыши, в появившемся меню выберите Отобразить все каналы или Скрыть все каналы.

4.2 Задержка переключения каналов

Поддерживается режим поочередного просмотра каналов.

Можно указать период переключения.

4.3 Другие функции

Двойной щелчок по окну воспроизведения приближает выбранную область.

Режим показа: поддерживается функция картинка в картинке.

Полноэкранный режим: Скрывает все элементы управления и включает режим полноэкранного показа

Следующее окно: показывает все доступные окна наблюдения. Всего 64 окна, каждое отображающее 1 страницу. Окно подстраивается под изображения автоматически.

#### 5.Управление поворотным устройством РТZ

#### 5.1 Управление поворотным устройством:

Управляйте направлением вражения, скоростью, диафрагмой, фокусировкой и др функциями.

#### 6. Запись и воспроизведение

6.1 Локальная запись

Локальная запись: Запись в ручном режиме на стороне клиента

В окне наблюдения, щелкните правой кнопкой и выберите – начать записывать видео, для начала записи. Путь хранения может быть задан в локальных системных настройках.

| language            | english 💌 🗆 auto login |        |
|---------------------|------------------------|--------|
| auto switch time(s) | 30                     |        |
| path for picture    | C:1                    | Browse |
| path for video      | C:1                    | Browse |

6.2 Удаленное воспроизведение

Щелкните "Удаленное воспроизведение" чтобы попасть в меню.

6.2.1 Поиск по видеофайлам

Для поиска выберите устройство и выберите канал, время и тип записи, нажмите поиск и вы увидите результаты поиска.

|                                                                                                    | 000                                                                                                    |
|----------------------------------------------------------------------------------------------------|----------------------------------------------------------------------------------------------------|
| buffering (12%) buffering (31%)                                                                                                    | Remote Preview<br>Remote Playback                                                                                                    |
| buffering (1%) buffering (1%)                                                                                                    | Remote Settings<br>Local Settings<br>Local Playback                                                                                                    |
| Object         00         01         02         03         04         05         06         07         08         09         10         11         12         13         14         15         16         17         18           Ch101         Ch102         Ch103         Ch104         Ch104 | 19       20       21       22       23         Rec Type       All       ✓       01       ✓       02       ✓       04         Date       2011-11-21       ✓       ○       ○       10       11       12         Start Time       00:00:00       ○       ↓       ↓       ↓       ↓       ↓         End Time       23:59:59       ✓       Search       Search |

000

6.2.2 Удаленное воспроизведение

Видео воспроизводится автоматически, поддерживается перемотка, путем перетаскивания курсора на пррогресбаре. Поддерживается одновременное воспроизведение 4 каналов.

6.2.3 Снимок экрана

Во время воспроизведения можно делать снимки экрана, для этого нажмите кнопку Снимок экрана. Пусть сохранения файлов указывается в локальных системных настройках.

#### 6.2.4 Резервное копирование

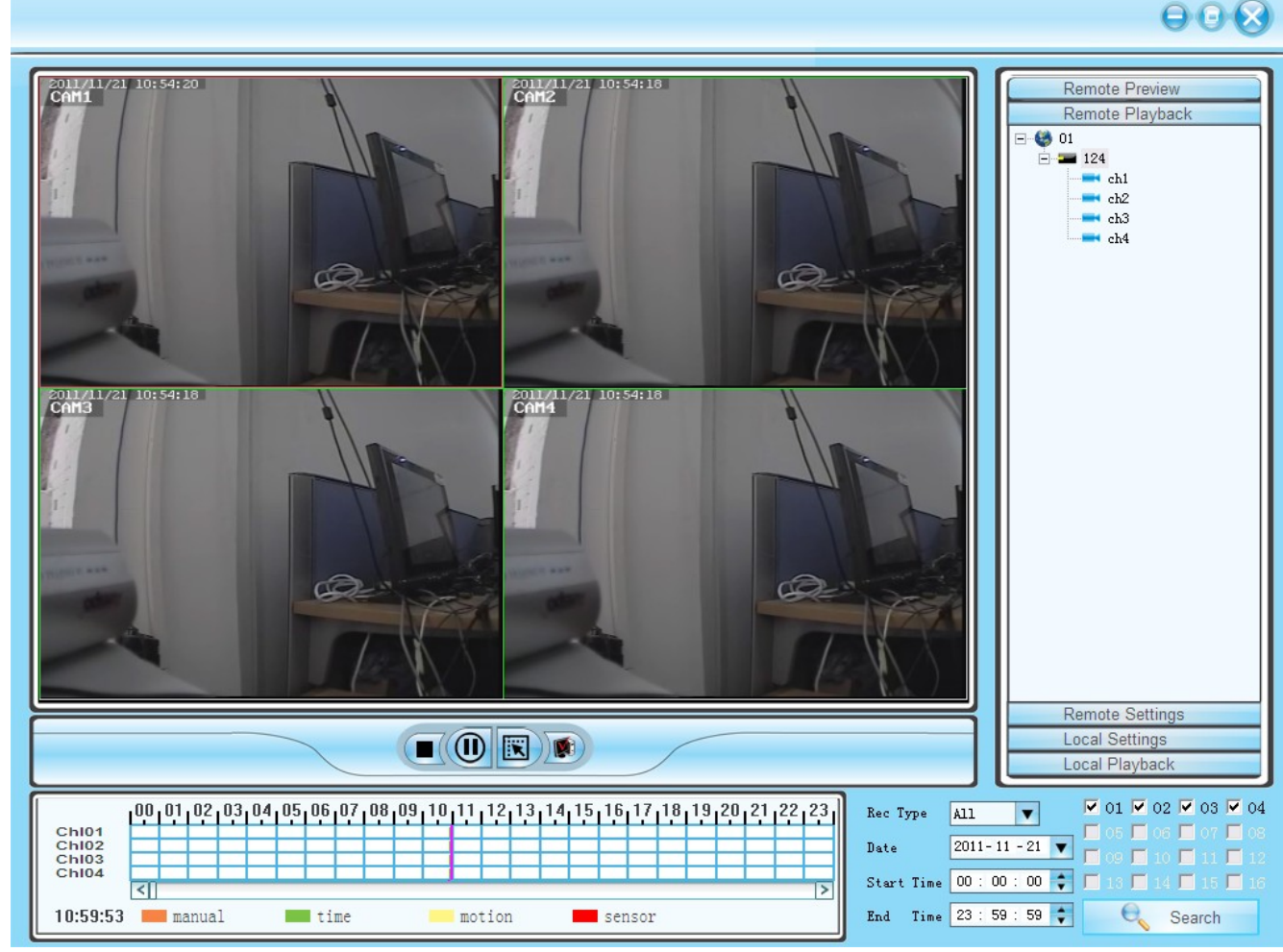

#### 6.2.5 Управление воспроизведением

Поддерживается перемотка, пауза, и приближение картинки (Двойным щелчком по области)

#### 7. Удаленная настройка

Щелкните Удаленная настройка, для входа в меню.

Выберите устройство в правой панели и двойным щелчком откройте меню настроек.

7.1 Настройки системной информации

| Screen Settings | Video Detection Settings            | PTZ Settings      | Sensor Settings |
|-----------------|-------------------------------------|-------------------|-----------------|
| Device Info     | General Settings Networking Setting | s Encode Settings | Record settings |
| Device name     | DVR                                 |                   |                 |
| Device model    | JA7204                              |                   |                 |
| H/W version     | 1.0.0                               |                   |                 |
| S/W ∨ersion     | 1.2.0 5483                          |                   |                 |
| Built time      | 2011/11/18 15:10                    |                   |                 |
| Camera count    | 4                                   |                   |                 |
| Audio count     | 4                                   |                   |                 |
| Sensor count    | 4                                   |                   |                 |
| Alarm count     | 1                                   |                   |                 |
|                 |                                     |                   |                 |
|                 |                                     |                   |                 |
|                 |                                     |                   |                 |
|                 |                                     |                   |                 |
|                 |                                     |                   |                 |

7.2 Общие настройки

|                             |                        |                 | ×               |
|-----------------------------|------------------------|-----------------|-----------------|
| Screen Settings Vie         | deo Detection Settings | PTZ Settings    | Sensor Settings |
| Device Info General Setting | Networking Settings    | Encode Settings | Record settings |
| Date format                 | YYYY/MM/DD             | ]               |                 |
| ✓ Key lock                  | 🔽 Key buzzer           |                 |                 |
| Language                    | S-Chinese 💌            | ]               |                 |
| Standard                    | PAL 💌                  | ]               |                 |
| Remote ID                   | 255                    |                 |                 |
| HDD overwrite               | NO                     | ]               |                 |
| OSD Alpha                   | 12 💌                   | ]               |                 |
| Auto Switch                 |                        |                 |                 |
| Seq.Dwell interval          | 5 seconds 💌            | ]               |                 |
| Seq.Dwell mode              | full                   | ]               |                 |
|                             |                        |                 |                 |
|                             |                        |                 |                 |
|                             |                        |                 |                 |
|                             |                        | Save            | Undo            |
|                             |                        |                 |                 |
|                             |                        |                 |                 |
|                             |                        | Save            | Undo            |

7.3 Настройки сети

| Screen Settings | Video Detection Settings      | PTZ Settings          | Sensor Settings |
|-----------------|-------------------------------|-----------------------|-----------------|
| evice Info Ge   | neral Settings Networking Set | tings Encode Settings | Record settings |
| MAC address     | 0:5:fe:13:b0:2f               |                       |                 |
| IP address      | 192 . 168 . 1 . 124           |                       |                 |
| Subnet mask     | 255 . 255 . 255 . 0           |                       |                 |
| Gateway         | 192 . 168 . 1 . 1             |                       |                 |
| DNS address     | 192 . 168 . 1 . 1             |                       |                 |
| HTTP port       | 80                            |                       |                 |
| Client port     | 8880                          |                       |                 |
| mobile port     | 8882                          |                       |                 |
| ESee ID         | 89273930                      |                       |                 |
| DDNS provider   | dyndns.org 💌                  |                       |                 |
| URL             | test.dyndns.org               |                       |                 |
| Username        | test                          |                       |                 |
| Password        | test                          |                       |                 |
| PPPoE user      | pppoe12345667890              |                       |                 |
| PPPoE password  | pppoe12345667890              |                       |                 |
|                 |                               | Save                  | Undo            |
|                 |                               |                       |                 |

7.4 Настройки кодирования

| Screen Settings | Video Detection Settings | Cattingen | PTZ Settings     | Sensor Settings |
|-----------------|--------------------------|-----------|------------------|-----------------|
| Channel         |                          |           | Lincode Settings | Necord settings |
| Encode mode     | Vodeo only               | _<br>_    |                  |                 |
| Encode format   | CIF                      | _<br>_    |                  |                 |
| Quality         | Highest                  | -         |                  |                 |
| Bitrate mode    | Constant                 | •         |                  |                 |
| Bitrate rate    | 1Mbps                    | •         |                  |                 |
| Framerate       | 25fps                    | •         |                  |                 |
| Copy to channel |                          |           |                  |                 |
| □ 1 □ 2 □ 3     | □4□5□6                   |           | 8                |                 |
| □ 9 □ 10 □ 11   | □ 12 □ 13 □ 14           | □ 15 □    | 16               |                 |
| □ 17 □ 18 □ 19  | □ 20 □ 21 □ 22           | □ 23 □    | 24               |                 |
| □ 25 □ 26 □ 27  | □ 28 □ 29 □ 30           | □ 31 □    | 32               |                 |
| 🗖 Select all    |                          |           |                  |                 |
| L               |                          |           | Save             | Undo            |

7.5 Настройки записи

| Screen Settings        | Video Dete       | ction Settings      | PTZ S    | ettings        | Sensor Settings |
|------------------------|------------------|---------------------|----------|----------------|-----------------|
| evice Info             | General Settings | Networking Settings | ;   E    | ncode Settings | Record settings |
| GENERAL SET            | TING             |                     |          |                |                 |
| Channel                | 1                | Weekda              | y Su     | n. 🗖           | -               |
|                        |                  | -                   | . 104    |                | _               |
|                        | Begin            | End                 | Time     | Motion         | Sensor          |
| schdule1               | 0:00:00 ÷        | 23:59:00 🗧          | <b>v</b> |                |                 |
| schdule2               | 0:00:00          | 23:59:00 🗄          |          |                |                 |
| schdule3               | 0:00:00          | 23:59:00 ÷          |          |                |                 |
| schdule4               | 0:00:00          | 23:59:00 ÷          |          |                |                 |
| COPY TO                |                  |                     |          |                |                 |
| Sun. □ N               | don. 🗆 Tues. 🗆   | Wed. 🗖 Thur.        | 🗆 Fri.   | □ Sat.         | Everyday        |
|                        |                  |                     |          |                |                 |
|                        |                  |                     | 18       | 🗆 All Channe   | L               |
| <b>□</b> 9 <b>□</b> 10 |                  | B □ 14 □ 15 □       | 16       |                |                 |
| □ 17 □ 18              | □ 19 □ 20 □ 2    | I 🗆 22 🗖 23 🗖       | 24       |                |                 |
| □ 25 □ 26              | □ 27 □ 28 □ 29   | 9 🗖 30 🗖 31 🗖       | 32       |                |                 |
|                        |                  |                     |          | <b>C</b>       |                 |
|                        |                  |                     |          | Save           | Undo            |
|                        |                  |                     |          |                |                 |

7.6 Настройки экрана

| Device Info   | General Settings | Networking Settings | Encode Settings | Record settings |
|---------------|------------------|---------------------|-----------------|-----------------|
| Screen Settin | gs Video D       | Detection Settings  | PTZ Settings    | Sensor Settings |
| Channel       | 1 💌              |                     |                 |                 |
| Camera Title  | CAM1             |                     |                 |                 |
|               |                  |                     |                 |                 |
|               |                  |                     |                 |                 |
|               |                  |                     |                 |                 |
|               |                  |                     |                 |                 |
|               |                  |                     |                 |                 |
|               |                  |                     |                 |                 |
|               |                  |                     |                 |                 |
|               |                  |                     | Save            | Undo            |
|               |                  |                     |                 |                 |

7.7 Обнаружение

| evice into      | General Settings  | Networking Settings | Encode Settings | Record settings |
|-----------------|-------------------|---------------------|-----------------|-----------------|
| Screen Settings | Video Dete        | ection Settings     | PTZ Settings    | Sensor Settings |
| Channel         | 1                 | •                   |                 |                 |
| a               |                   |                     |                 |                 |
| Sensitivity     | '  High           | <b>_</b>            |                 |                 |
| Detection       |                   |                     |                 |                 |
| Alarm D         | uration 5 second  | ls 🔻                |                 |                 |
| □ Alarn         | n 🗆 Buzzer 🗆      | Osd                 |                 |                 |
|                 |                   |                     |                 |                 |
| -Video los      | s                 |                     |                 |                 |
| Alarm D         | Juration 5 second | ds 💌                |                 |                 |
| 🗆 Alar          | m □ Buzzer □      | Osd                 |                 |                 |
| Copy to c       | hannel            |                     | ]               |                 |
|                 | 2 🗆 3 🗖 4 🗖       | 5 🗆 6 🖂 7 I         | 8               |                 |
| □ 9 F           | 10 🗆 11 🗖 12 🗖    | 13 🗆 14 🗖 15 I      | 16              |                 |
| E 17 E          | 18 🗖 19 🗖 20 🗖    | 21 🗆 22 🗖 23 I      | 24              |                 |
| E 25 E          |                   | 29 T 30 T 31 I      | 32              |                 |
|                 |                   |                     |                 |                 |
| □ Selee         | ct all            |                     |                 |                 |
|                 |                   |                     | Save            | Undo            |
|                 |                   |                     |                 |                 |

7.8 Настройка поворотного устройства РТZ

| Device Info   Ge | eneral Settings | Networking Settings | DTZ Continues | Record settings |
|------------------|-----------------|---------------------|---------------|-----------------|
| Screen Settings  | Video De        | tection Settings    | FIZ Settings  | Sensor Settings |
| Channel          | 1               | <b>•</b>            |               |                 |
| Device ID        | 1               |                     |               |                 |
| Protocal         | Pelce-D         | -                   |               |                 |
| Baudrate         | Perco-D         |                     |               |                 |
|                  | 2400            |                     |               |                 |
| Databit          |                 | <b>–</b>            |               |                 |
| Stopbit          |                 | -                   |               |                 |
| Parity           |                 | <b>T</b>            |               |                 |
|                  |                 |                     |               |                 |
| Copy to channe   |                 |                     |               |                 |
|                  | 3 1 4 1         | 5 6 6 7 6           | 8             |                 |
| E 9 E 10 E       | 11 🗆 12 🗖       | 13 🗆 14 🗖 15 🗖      | 16            |                 |
| 🗆 17 🗖 18 E      | 1 19 🗖 20 🗖     | 21 🗆 22 🗖 23 🗖      | 24            |                 |
| 🗆 25 🗖 26 F      | 27 🗖 28 🗖       | 29 🗖 30 🗖 31 🗖      | 32            |                 |
| Select all       |                 |                     |               |                 |
|                  |                 |                     |               |                 |
|                  |                 |                     |               |                 |
|                  |                 |                     |               |                 |
|                  |                 |                     | Save          | Undo            |
|                  |                 |                     |               |                 |
|                  |                 |                     |               |                 |

7.9 Настройки датчиков

| Device Info            | General Settings | Networking Settin | gs En       | code Settings | Record settings |
|------------------------|------------------|-------------------|-------------|---------------|-----------------|
| Screen Settings        | Video Dete       | ction Settings    | PTZ Se      | ttings [      | Sensor Settings |
| Alarm                  | 🗆 Buzzer         |                   |             |               |                 |
| Channel                | 1                | -                 |             |               |                 |
| Work Mode              | Disable          | -                 |             |               |                 |
| Alarm Duration         | 5 seconds        | •                 |             |               |                 |
| Osd                    | 🗖 Mail           |                   |             |               |                 |
| Conv to chann          | el               |                   |             |               |                 |
|                        |                  |                   |             |               |                 |
| <b>□</b> 9 <b>□</b> 10 |                  | 3 🗖 14 🗖 15       | <b>F</b> 16 |               |                 |
| □ 17 □ 18              | □ 19 □ 20 □ 2    | 21 🗖 22 🗖 23      | □ 24        |               |                 |
| □ 25 □ 26              | □ 27 □ 28 □ 2    | 29 🗖 30 🗖 31      | □ 32        |               |                 |
| □ Select all           |                  |                   |             |               |                 |
|                        |                  |                   |             |               |                 |
|                        |                  |                   |             |               |                 |
|                        |                  |                   |             |               |                 |
|                        |                  |                   |             |               |                 |
|                        |                  |                   |             | Save          | Undo            |

8. Локальные настройки

#### 8.1 Локальные настройки

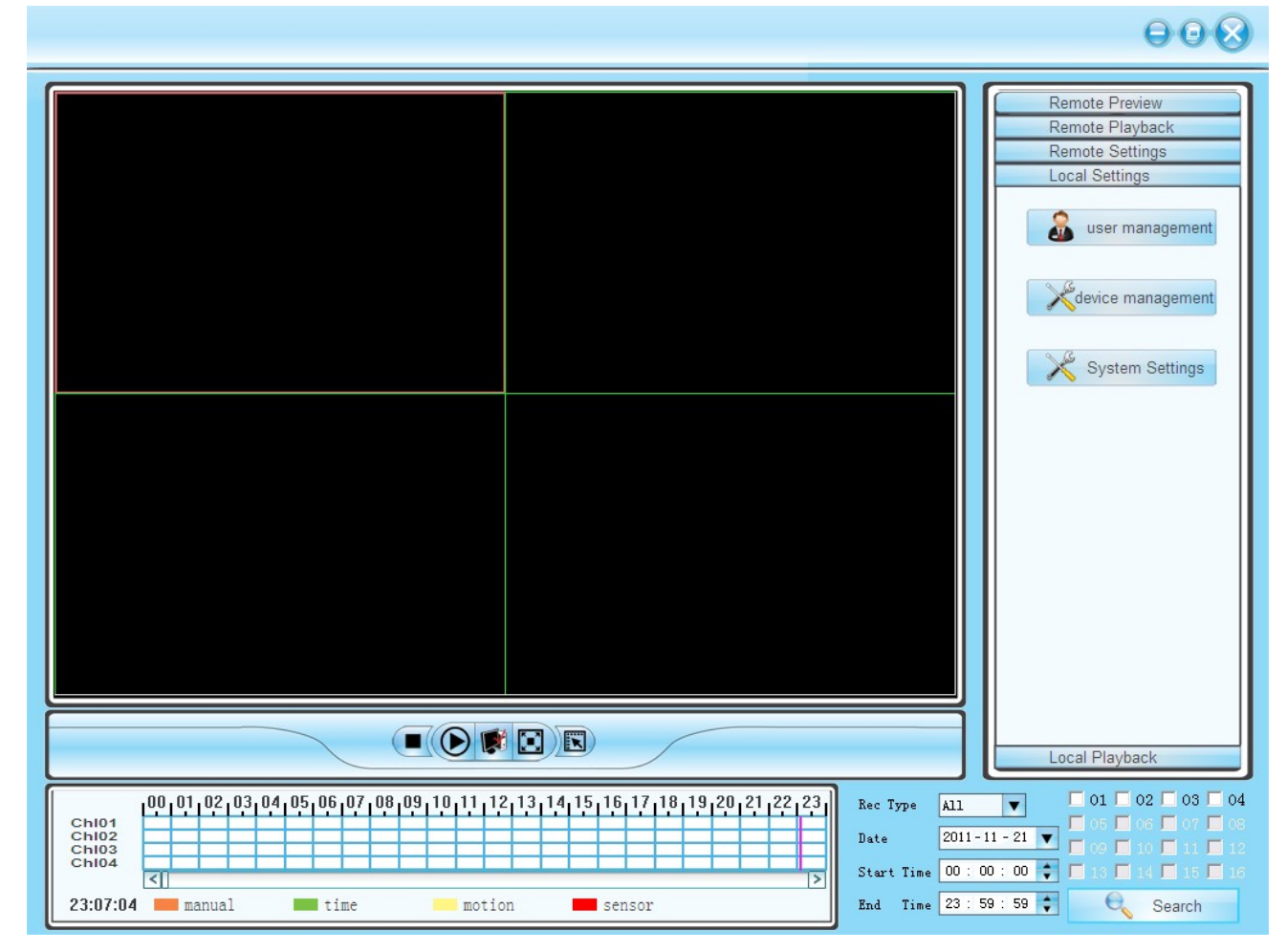

**Локальные настройки** включают в себя – управление учетными записями, управление настройками и настройки системы.

8.2 Управление учетными записями

| User Name | User ID | Authority    |
|-----------|---------|--------------|
| test      | 1       | General User |
|           |         |              |
|           |         |              |
|           |         |              |
|           |         |              |
|           |         |              |
|           |         |              |
|           |         |              |
|           |         |              |
|           |         |              |

Можно добавлять, изменять и удалять пользователей.

8.2. Управление оборудованием

Добавление оборудования

8.2.2 Системные настройки

| System Setting      |                        | X      |
|---------------------|------------------------|--------|
| language            | english 💌 🗆 auto login |        |
| auto switch time(s) | 30                     |        |
| path for picture    | C:\                    | Browse |
| path for video      | C:1                    | Browse |
|                     | OK CANCEL              |        |